## Country Keyboard Layout

Note:Keyboard layouts vary from country to country. The default setting is U.S. keyboard.

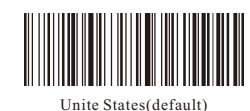

German

Spain

Japan

Portugal

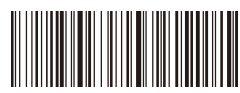

France

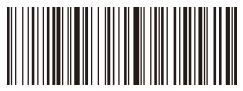

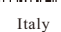

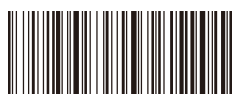

International universal keyboard

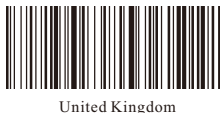

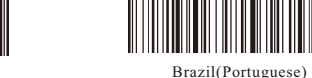

Russia

X How to use the setting barcode: You only need to find the barcode with the required function in the setting barcode and scan it once. If the buzzer beeps, it indicates that the scanning is successful.

X For additional information on using the scanner, please contact the vendor for a complete user manual.

### 3. Troubleshooting

| Serial<br>number | Problem                                      | Possible causes                                                                    | Solution                                                                                               |  |  |
|------------------|----------------------------------------------|------------------------------------------------------------------------------------|----------------------------------------------------------------------------------------------------|--|--|
| 1                | Unable to                                    | Scanner battery is low                                                             | Check the battery before use and then connect                                                          |  |  |
|                  | connect device                               | Did not follow the connection steps                                                | Please follow the file steps for<br>configuration settings                                             |  |  |
| 2                |                                              | This type of symbology is not enabled                                              | Enable the symbology by<br>scanning setting barcode.                                                   |  |  |
|                  | Scanner does not<br>decode barcodes          | The Barcode is defaced                                                             | Scan other barcodes of the same<br>barcode type                                                        |  |  |
|                  |                                              | The distance between<br>scanner and barcode is<br>not appropriate                  | Move scanner closer to or<br>further from barcode                                                      |  |  |
|                  | Host displays                                | Host Input method is not matching                                                  | Set up English keyboard on host                                                                        |  |  |
| 3                | scanned data<br>incorrectly                  | Other settings have been made to the scanner                                       | Restore the scanner parameters<br>to the factory settings or contact<br>your barcode scanner vendor    |  |  |
| 4                | Host displays<br>scanned data<br>incorrectly | The scanner's keyboard<br>language is not same as<br>the host keyboard<br>language | Make sure that the PC or<br>smartphone keyboard language<br>is the same as barcode scanner<br>language |  |  |
| 5                | Scanner is<br>not reading<br>any barcode     | Device conversion error                                                            | Restart the scanner and restore it to factory default                                                  |  |  |

### Notice

- 1. Don't disassemble the protective cover by yourself to avoid direct beams of light to your eyes;
- 2. Prohibit disassembly, impact, etc. If there is serious swelling, please don't continue to use:
- 3. If it needs to be disassembled, adjusted or repaired, please refer to professionals;
- 4. Don't expose the device to high temperatures.

|               |                     | C<br>this | Afte<br>product m | ificat<br>r testing,<br>eets our stand | e<br>ards |           |  |  |  |  |
|---------------|---------------------|-----------|-------------------|----------------------------------------|-----------|-----------|--|--|--|--|
|               |                     | riouu     |                   |                                        | .y c      |           |  |  |  |  |
| Name          |                     |           | TEL               | ZIP C                                  |           | DDE       |  |  |  |  |
| Purchase date |                     |           |                   | Product name&model                     |           |           |  |  |  |  |
| Address       |                     |           |                   |                                        |           |           |  |  |  |  |
|               |                     | Mair      | itena             | ance ro                                | eco       | rd ·      |  |  |  |  |
| Date          | Maintenance content |           | nt                | Replace parts                          |           | Repairman |  |  |  |  |
|               |                     |           |                   | Name                                   | Qu        | antity    |  |  |  |  |
|               |                     |           |                   |                                        |           |           |  |  |  |  |
|               |                     |           |                   |                                        |           |           |  |  |  |  |
|               |                     |           |                   |                                        |           |           |  |  |  |  |
|               |                     |           |                   |                                        |           |           |  |  |  |  |

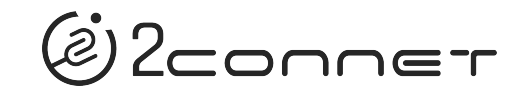

# 2C-SC930WZ-2D **Barcode Scanner** User Guide

2.4G wireless version

Dear users: Thank you for choosing our products. We will provide you with high-quality products and considerate services. For better use of this product, please read this manual carefully before use.

W-V3

1. 2.4G Wireless Mode

2.4G mode supports windows, Mac OS, Linux, Unix, Android and other

systems thourgh dongle.

Step 1: Scan 2.4G wireless Mode barcode. Scanner will pair with

previous dongle by default.

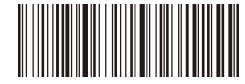

2.4G Wireless Mode

Step 2: Scan Quick Pair barcode. The indicator light will flicker.

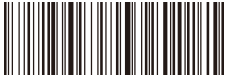

Quick Pair

Step 3: Plug in the dongle with the host device(within 60 seconds). If

pair successfully, you will hear a beep and the indicator light is always on.

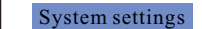

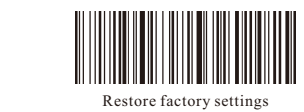

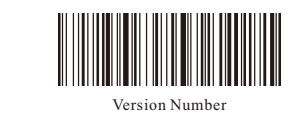

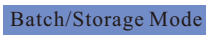

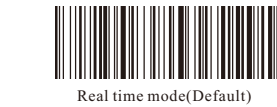

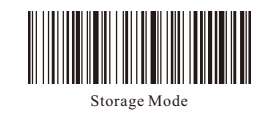

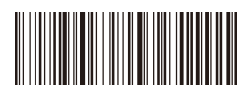

Transmit All Stored Barcodes

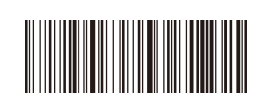

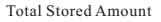

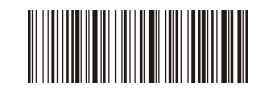

Clean Stored Barcodes

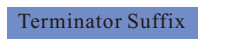

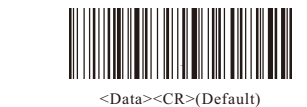

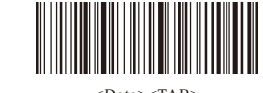

<Data><TAB>

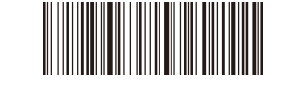

No terminator suffix

Scan Mode

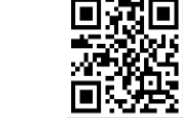

Trigger Scan Mode (Default)

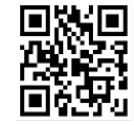

Auto Scan Mode

#### Scanner Power Time-out Timer

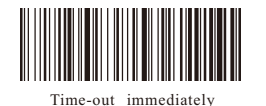

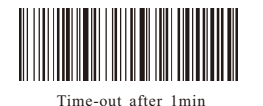

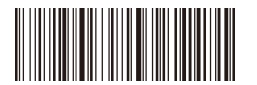

Time-out after 5min

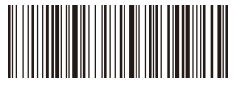

Time-out after 30min

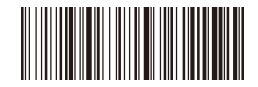

No Time-out